### 4.18-Annahme ungedeckte Fälle (LN)

Author: Charlotte Speck

Updated: a year ago

### Hier sehen Sie, dass es sich um einen ungedeckten Rechtfall handelt.

| JAROWA                                                                     |                                                                                           | ل Auftragsübersicht ب    |
|----------------------------------------------------------------------------|-------------------------------------------------------------------------------------------|--------------------------|
|                                                                            |                                                                                           | Lawyer Muster            |
| Neue Anfragen (2)                                                          |                                                                                           |                          |
| geschäftspartner<br>Muster Insurance                                       | GESCHÄFTSPARTNER<br>Versicherung Nickelled                                                |                          |
| DIENSTLEISTUNG<br>Privates Arbeitsrecht<br>Arbeitsrecht                    | DIENSTLEISTUNG<br>Privates Arbeitsrecht<br>Arbeitsrecht                                   |                          |
| KUNDE<br>Hans Muster<br>bahnhofstrasse 105, wetzi                          | <sup>KUNDE</sup><br>Hans Muster<br>Bahnhofstrasse 101 5000 A                              |                          |
| ANFRAGE OHNE VERSICHERUNG_<br>GEGENPARTEI                                  | ANFRAGE OHNE VERSICHERUNG_<br>GEGENPARTEI                                                 |                          |
| Nicht bekannt                                                              | Nicht bekannt                                                                             |                          |
| Lawyer Muster Details a                                                    | Lawyer Muster Details a                                                                   |                          |
|                                                                            |                                                                                           |                          |
| Dashboard                                                                  |                                                                                           |                          |
| (a) Q Suche                                                                | Sortieren nach: Datum der letzten Aktion 🛛 🗙                                              |                          |
| Auftragstyp: Alle     V       Auftragsart: Alle     V         Status: Alle | •         Benutzer: Alle         •         Aktivitäten: Alle         •         Alle Filte | er löschen               |
| Fallnummer Status                                                          | Geschäftsnartnar oder Dienstleiste Weltere                                                | Dartai Aktionen & Alarma |
| Fallnummer Statue                                                          | Gaechäftenartnar odar Dianetlaieta Waitara                                                | Dartei Aktionen & Alarme |

## Klicken Sie auf "Details ansehen" um die Empfehlung entgegenzunehmen.

| Q Suche  uttragstyp: Alle      Auftragsart: Alle                                                                              | Status: Alle     Benutzer:                                                                                                    | Alle                         | Alle Filter löschen |  |
|----------------------------------------------------------------------------------------------------|----------------------------------------------------------------------------------------------------|------------------------------|---------------------|--|
| Q Suche                                                                                                    |                                                                                                    |                              |                     |  |
|                                                                                                    | Sortieren nach:                                                                                                    | Datum der letzten Aktion 🛛 🗡 |                     |  |
| ashboard                                                                                                    |                                                                                                    |                              |                     |  |
| .awyer Muster                                                                                                    | Details a                                                                                                    | Detai                        | ls a                |  |
| INFRACE OHNE VERSICHERUNG_<br>iegenpartei<br>Vicht bekannt                                                                    | ANFRAGE OHNE VERSIO<br>GEGENPARTEI<br>Nicht bekannt                                                                                       | CHERUNG                      |                     |  |
| unde<br>tans Muster<br>bahnhofstrasse 105, wetzi                                                                              | KUNDE<br>Hans Muster<br>Bahnhofstrasse 10                                                                                                 | 11 5000 A                    |                     |  |
| Muster Insurance<br>NENSTLEISTUNG<br>Privates Arbeitsrecht<br>Arbeitsrecht                                                    | Versicherung Nicke<br>DIENSTLISTUNG<br>Privates Arbeitsrec<br>Arbeitsrecht                                                                | elled                        |                     |  |
| Auster Insurance<br>HIGHTLESTIMO<br>Yrivates Arbeitsrecht<br>Arbeitsrecht<br>JIMDE<br>Hans Muster<br>Janhofstrasse 105. wetzi | OBSCHAFTSMARTNER<br>Versicherung Nicke<br>DIENSTLISTUNG<br>Privates Arbeitsrec<br>Arbeitsrecht<br>KNIDE<br>Hans Muster<br>Bahnhofstrassel | elled<br>.ht<br>1 5000 A     |                     |  |

#### Hier finden Sie alle Details zur Empfehlung.

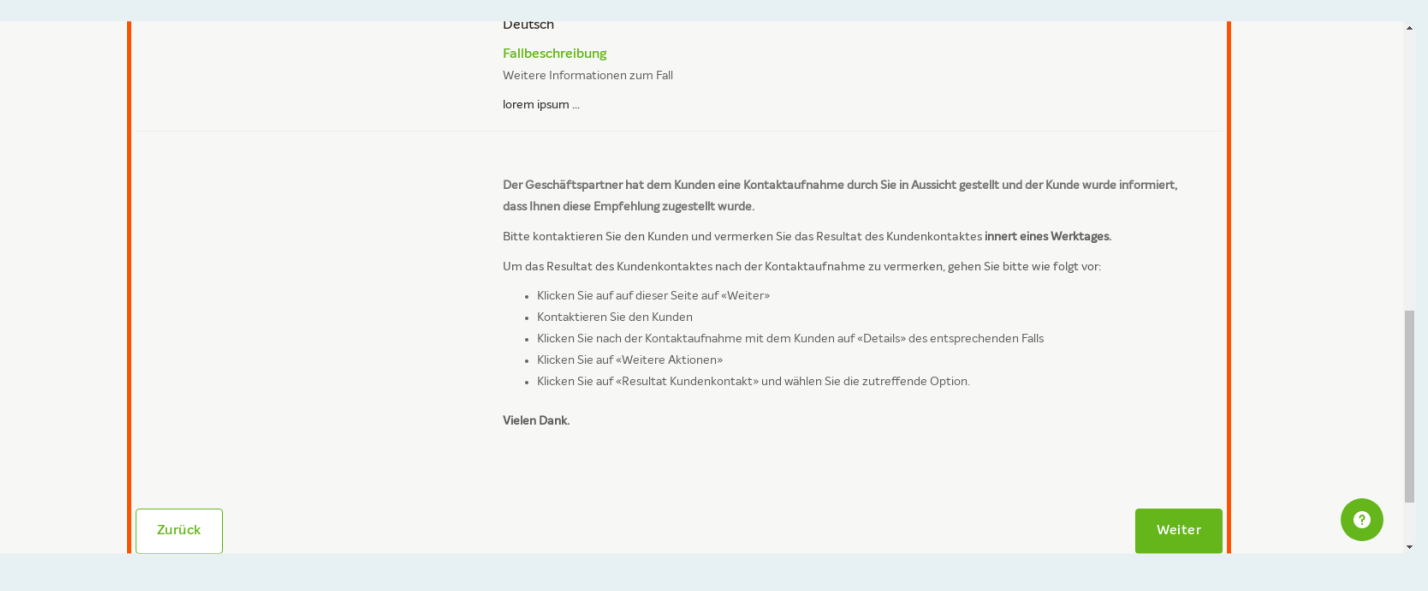

#### In diesen Abschnitt werden die nächsten Schritte erklärt.

Wichtig ist, dass Sie den Kunden innerhalbs eines Werktages kontaktieren, da die Versicherung dies in Aussicht gestellt hat.

Der Kunde hat auch eine Notifikation mit Ihre Kontaktdaten erhalten.

|        | Fallbeschreibung<br>Weitere Informationen zum Fall<br>Iorem ipsum                                                                                                    |   |
|--------|----------------------------------------------------------------------------------------------------|---|
|        | Der Geschäftspartner hat dem Kunden eine Kontaktaufnahme durch Sie in Aussicht gestellt und der Kunde wurde informiert,<br>dass Ihnen diese Empfehlung zugestellt wurde.<br>Bitte kontaktieren Sie den Kunden und vermerken Sie das Resultat des Kundenkontaktes <b>innert eines Werktages</b> .<br>Um das Resultat des Kundenkontaktes nach der Kontaktaufnahme zu vermerken, gehen Sie bitte wie folgt vor:<br>• Klicken Sie auf auf dieser Seite auf «Weiter»<br>• Kontaktieren Sie den Kunden<br>• Klicken Sie nach der Kontaktaufnahme mit dem Kunden auf «Details» des entsprechenden Falls<br>• Klicken Sie auf «Weitere Aktionen»<br>• Klicken Sie auf «Resultat Kundenkontakt» und wählen Sie die zutreffende Option. |   |
| Zurück | Vielen Dank.<br>Weiter                                                                                                    | 0 |

### Klicken Sie auf "Weiter"

|                            | Der Geschäftspartner hat dem Kunden eine Kontaktaufnahme durch Sie in Aussicht gestellt und der Kunde wurde informiert,<br>dass Ihnen diese Empfehlung zugestellt wurde.                                                                                                    |
|----------------------------|----------------------------------------------------------------------------------------------------|
|                            | Bitte kontaktieren Sie den Kunden und vermerken Sie das Resultat des Kundenkontaktes innert eines Werktages.                                                                                                    |
|                            | Um das Resultat des Kundenkontaktes nach der Kontaktaufnahme zu vermerken, gehen Sie bitte wie folgt vor:                                                                                                    |
|                            | <ul> <li>Klicken Sie auf auf dieser Seite auf «Weiter»</li> <li>Kontaktieren Sie den Kunden</li> <li>Klicken Sie nach der Kontaktaufnahme mit dem Kunden auf «Details» des entsprechenden Falls</li> <li>Klicken Sie auf «Weitere Aktionen»</li> <li>Klicken Sie auf «Resultat Kundenkontakt» und wählen Sie die zutreffende Option.</li> </ul> |
|                            | Vielen Dank.                                                                                                    |
| Zurück                     | Weiter                                                                                                    |
|                            |                                                                                                    |
| Copyright © 2023 JAROWA AG |                                                                                                    |
|                            |                                                                                                    |
|                            |                                                                                                    |

Nachdem Sie den Kunden kontaktiert haben, vermerken Sie bitte das Resultat unter "Weitere Aktionen" / "Resultat Kundenkontakt"

| ∵jarowa                                                                                                    |                                                                                                    |                                                                                                    | ل Auftragsüb<br>Lawyer Muste                                                    | persicht 🗸                                                                                                    |     |
|----------------------------------------------------------------------------------------------------|----------------------------------------------------------------------------------------------------|----------------------------------------------------------------------------------------------------|---------------------------------------------------------------------------------|----------------------------------------------------------------------------------------------------|-----|
| D / Referenznummer: 002-85236<br>Anfrage ohne Versicherungsdeckung<br>Geschäftspartner<br>Versicherung Nickelled &<br>Zählerweg<br>6300 Zug, ZG, CH | Status: Kundenkontaktaufr<br>Å Versicherung Nickelled Support<br>& +4176111111<br>@ enable.test+nickelled@jarowa.ch | nahme<br>Dienstleister<br>Lawyer Muster &<br>Lawyer,Muster<br>Rue de Genève<br>Lausanne, VD, CH<br>& +4176111111<br>@ support+lawyer4@jarowa.ch | Zur Übersicht<br>۸ Lawyer Muster<br>۲ - 4176 111 111<br>۳ support-lawyer4@jarov | Weitere Aktionen<br>Resultat Kundenkontak t<br>Eigene Referenz-ID hinzufügen<br>Auftrag einem Benutzer zuweisen<br>Auftragsinformationen herunterlau<br>wa.ch | den |
| Dienstleistung: Privates Arbeitsrecht / Arb                                                                                                    | peitsrecht                                                                                                    | E-Mail                                                                                                    |                                                                                 |                                                                                                    | 0   |

Ergibt sich aus dem Erstkontakt, dass es nicht zu einem Mandat kommt, klicken Sie bitte hier. Die Empfehlung wechselt in dem Status "abgeschlossen"

| ID / Referenznummer / Policennummer<br>OQ2-85236<br>Kunde<br>Hans Muster<br>Kundenkontakt *<br>Mandat zu Stande gekommen<br>Mandat nicht zu Stande gekommen, Fall abgeschlossen<br>Ablehnung zu Folge Interessenskonflikt, Geschäftspartner benachrichtigen | Anfrage ohne Versicherungsdeckung                                                                                                    |   |
|----------------------------------------------------------------------------------------------------|----------------------------------------------------------------------------------------------------|---|
| Mandat nicht zu Stande gekommen, Fall abgeschlossen     Ablehnung zu Folge Interessenskonflikt, Geschäftspartner benachrichtigen                                                                                                    | ID / Referenznummer / Policennummer<br><b>002-85236</b><br>Kunde<br><b>Hans Muster</b><br>Kundenkontakt *<br>Mandat zu Stande gekommen |   |
| Ablehnung zu Folge Interessenskonflikt, Geschäftspartner benachrichtigen                                                                                                    | Mandat zu Stande gekommen Mandat nicht zu Stande gekommen, Fall abgeschlossen                                                          | ן |
|                                                                                                    | Ablehnung zu Folge Interessenskonflikt, Geschäftspartner benachrichtigen                                                               |   |
| Senden                                                                                                    | Senden                                                                                                    |   |

Ergibt sich aus dem Erstkontakt, dass ein Interessenskonflit besteht, klicken Sie bitte hier. Die Empfehlung wird abgelehnt und nicht mehr im Dashboard angezeigt.

| Anfrage ohne Versicherungsdeckung                                                           |  |
|---------------------------------------------------------------------------------------------|--|
| ID / Referenznummer / Policennummer<br>002-85236<br>Kunde<br>Hans Muster<br>Kundenkontakt * |  |
| Mandat zu Stande gekommen                                                                   |  |
| Mandat nicht zu Stande gekommen, Fall abgeschlossen                                         |  |
| Ablehnung zu Folge Interessenskonflikt, Geschäftspartner benachrichtigen                    |  |
| Senden                                                                                      |  |

## Ergibt sich aus dem Erstkontakt, dass es zu einem Mandat kommt, klicken Sie bitte hier.

| Anfrage ohne Versicherungsdeckung                                                           |
|---------------------------------------------------------------------------------------------|
| ID / Referenznummer / Policennummer<br>002-85236<br>Kunde<br>Hans Muster<br>Kundenkontakt * |
| Mandat zu Stande gekommen                                                                   |
| Mandat nicht zu Stande gekommen, Fall abgeschlossen                                         |
| Ablehnung zu Folge Interessenskonflikt, Geschäftspartner benachrichtigen                    |
| Senden                                                                                      |

#### Klicken Sie auf "Senden"

Hiermit wird auch eine E-Mail an den Kunden geschickt um ein Feedback zur Zufriedenheit mit dem Erstkontakt einzuholen. Diese Bewertung können Sie später in der Detailansicht des Falles einsehen.

| Anfrage ohne Versicherungsdeckung                                                           |
|---------------------------------------------------------------------------------------------|
| ID / Referenznummer / Policennummer<br>002-85236<br>Kunde<br>Hans Muster<br>Kundenkontakt * |
| Mandat zu Stande gekommen                                                                   |
| Mandat nicht zu Stande gekommen, Fall abgeschlossen                                         |
| Ablehnung zu Folge Interessenskonflikt, Geschäftspartner benachrichtigen                    |
| Senden                                                                                      |
|                                                                                             |

## Falls gewünscht, können Sie sich ein PDF für Ihre Ablage herunterladen.

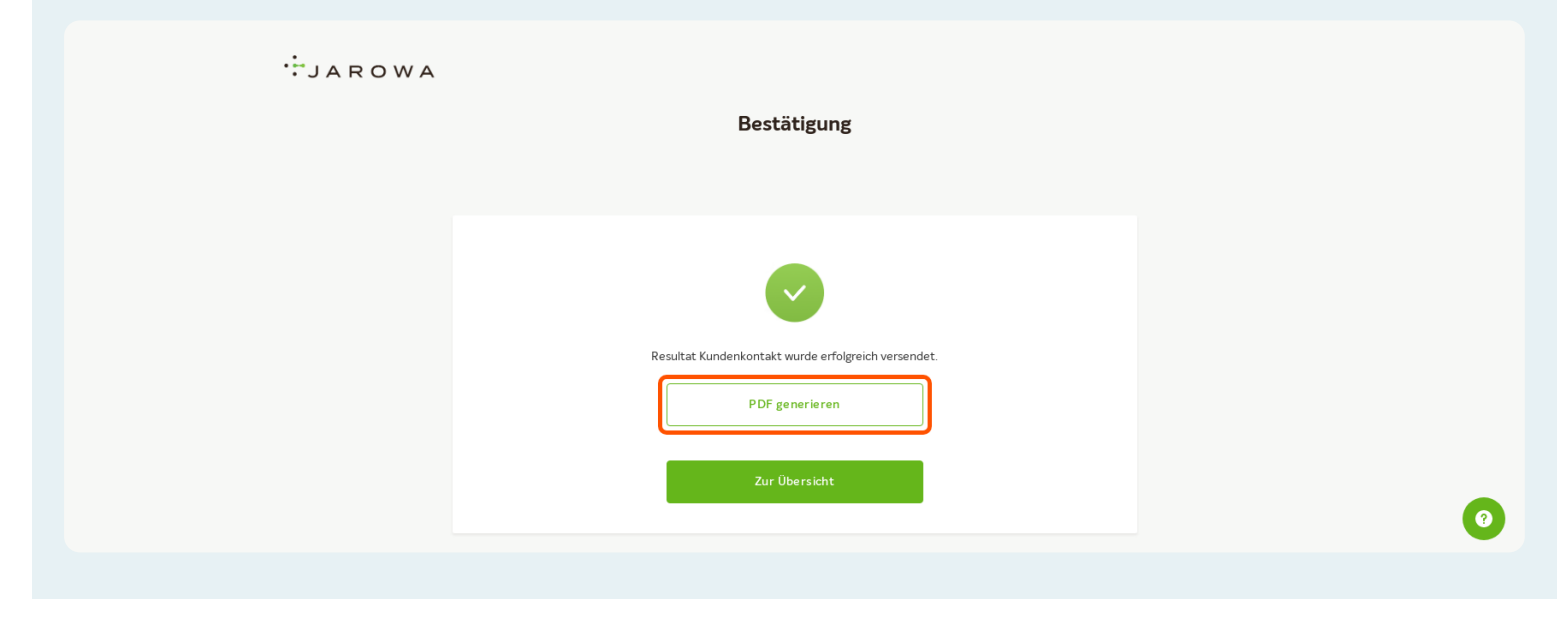

Klicken Sie hier um auf das Dashboard zurück zu gelangen.

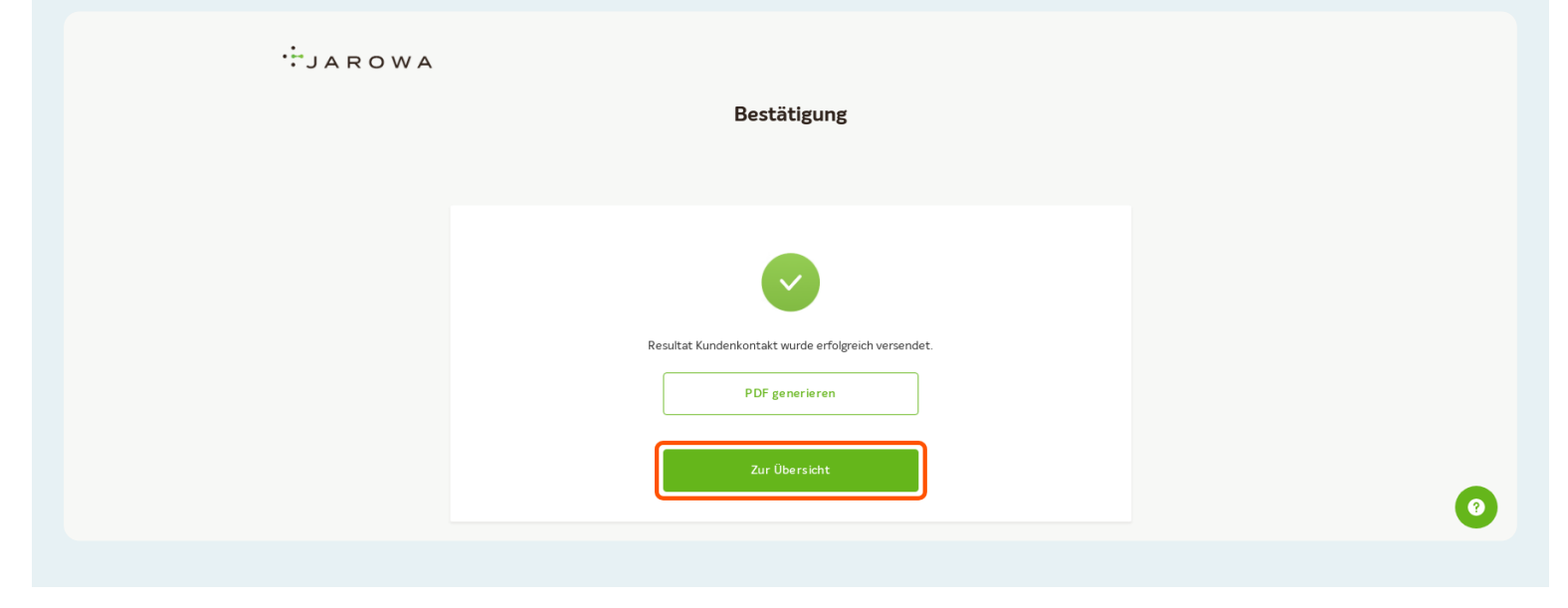

# Hier finden Sie die Empfehlung, welche Sie angenommen haben.

| Lawyer Muster                                                                               | Details a                                                                    |                                                                               |                                 |                   |
|---------------------------------------------------------------------------------------------|------------------------------------------------------------------------------|-------------------------------------------------------------------------------|---------------------------------|-------------------|
| Dashboard                                                                                   |                                                                              |                                                                               |                                 |                   |
| Q Suche  Auftragstyp: Alle  Auftragsart: Alle                                               | Sortieren nach:     Status: Alle      Benutzer:                              | Datum der letzten Aktion     ×       Alle     ×       Aktivitäten: Alle     × | Alle Filter löschen             |                   |
| Fallnummer<br>Dienstleistung                                                                | Status                                                                       | Geschäftspartner oder Dienstleiste                                            | Weitere Partei                  | Aktionen & Alarme |
| 002-85236<br>Arbeitsrecht, Privates Arbeitsrecht<br>ANFRAGE OHNE VERSICHERUNGSDECKUNG       | ANGENOMMEN<br>Fall wurde vom Dienstleister übern<br>Aktualisiert: 14.3.2023  | Versicherung Nickelled                                                        | KUNDE<br>Hans Muster            | :                 |
| → Ecollab Mira<br>Arbeitsrecht, Privates Arbeitsrecht                                       | ANGENOMMEN<br>Anfrage wurde vom Dienstleister a<br>Aktualisiert: 8.3.2023    | Muster Insurance                                                              | kunde<br>U M                    | ₽₽<br>₽₽:         |
| → <u>Arbeitsrecht, Privates Arbeitsrecht</u><br>AnFrage ohne versicherungsbeckung           | ABGEBROCHEN<br>Empfehlung wurde vom Dienstleis<br>Aktualisiert: 7.3.2023     | Muster Insurance                                                              | kunde<br>U M                    | :                 |
| → Policen 22345<br>Arbeitsrecht, Privates Arbeitsrecht<br>ANFRAGE OHNE VERSICHERUNGSDECKUNG | ANGENOMMEN<br>Eingereichte Rechnung wurde abg<br>Aktualisiert: 7.3.2023      | Muster Insurance                                                              | <sup>KUNDE</sup><br>Ueli Müller | :                 |
| Weitere Dienstleistungen, Notariat     ANFRAGE OHNE VERSICHERUNGSDECKUNG                    | ANGENOMMEN<br>Fall wurde vom Dienstleister übern<br>Aktivaliciert: 23.2.2023 | Versicherung Nickelled                                                        | KUNDE<br>hh dd                  | :                 |

### Klicken Sie auf "Weitere Aktionen"

| JAROWA                                                                             |                                                                                       |                                                                                                    | Q         Auftragsübersicht         ↓           Lawyer Muster         ↓ |   |
|------------------------------------------------------------------------------------|---------------------------------------------------------------------------------------|----------------------------------------------------------------------------------------------------|-------------------------------------------------------------------------|---|
| ID / Referenznummer: 002-85236                                                     | Status: Fall übernommen                                                               |                                                                                                    | Zur Übersicht Weitere Aktionen                                          |   |
| Anfrage ohne Versicherungsdeckung                                                  |                                                                                       |                                                                                                    |                                                                         |   |
| Geschäftspartner<br><u>Versicherung Nickelled</u> ≰<br>Zählerweg<br>6300 Zug,ZG,CH | A Versicherung Nickelled Support<br>4176 111 111<br>e enable test+nickelled@jarowa.ch | Lawyer Muster 호<br>Lawyer_Muster<br>Rue de Genève<br>Lausanne, VD, CH<br>& +4176 111 1111<br>@ support-lawyer4@jarowa.ch | 名 Lawyer Muster<br>し +4176 111 11 11<br>@ support-lawyer4@jarowa.ch     |   |
| Dienstleistung Privates Arbeitsrecht / Arbeit                                      | tsracht                                                                               |                                                                                                    |                                                                         | 0 |
| Name                                                                               |                                                                                       | E-Mail                                                                                                    |                                                                         |   |

Für den Fall, dass die Versicherung eine freiwillige Kostenbeteiligung gewährt und in der Fallbeschreibung vermerkt hat, können Sie hier die Rechnung einreichen.

| JAROWA                                              |                                                               |                                                                                                    | Q Auftragsi<br>Lawyer Must                   | ibersicht 🗸                                                                                             |   |
|-----------------------------------------------------|---------------------------------------------------------------|----------------------------------------------------------------------------------------------------|----------------------------------------------|----------------------------------------------------------------------------------------------------|---|
| ID / Referenznummer: 002-85236                      | Status: Fall übernommen                                       |                                                                                                    | Zur Übersicht                                | Weitere Aktionen                                                                                        |   |
| Anfrage ohne Versicherungsdeckung                   |                                                               |                                                                                                    |                                              | Abschluss melden<br>Rechnung einreichen                                                                 | ) |
| Geschäftspartner<br><u>Versicherung Nickelled</u> さ |                                                               | Dienstleister<br>Lawyer Muster 소                                                                    |                                              | Eigene Reterenz-ID hinzufügen<br>Auftrag einem Benutzer zuweisen<br>Auftragsinformationen herunterladen |   |
| Zählerweg<br>6300 Zug, ZG, CH                       | <ul> <li>A Versicherung Nickelled Support</li> <li></li></ul> | Lawyer_Muster<br>Rue de Genève<br>Lausanne, VD, CH<br>& +4176 111111<br>@ support-lawyer4@jarowa.ch | <ul> <li>A Lawyer Muster</li> <li></li></ul> | owach                                                                                                   |   |
| Dienstleistung: Privates Arbeitsrecht / An          | rbeitsrecht                                                   |                                                                                                    |                                              |                                                                                                    |   |
| Name                                                |                                                               | E-Mail                                                                                              |                                              |                                                                                                    | 0 |

Klicken Sie auf "Abschluss melden" um zu vermerken, wenn das Mandat beendet wurde.

|      | JAROWA                                               |                                                                                                    |                                                                                                    | <b>Q</b> Auftragsüb<br>Lawyer Muste                                                        | persicht 🗸                                                                       |                                  |
|------|------------------------------------------------------|----------------------------------------------------------------------------------------------------|----------------------------------------------------------------------------------------------------|--------------------------------------------------------------------------------------------|----------------------------------------------------------------------------------|----------------------------------|
| ID / | Referenznummer: 002-85236                            | Status: Fall übernommen                                                                                             |                                                                                                    | Zur Übersicht                                                                              | Weitere Aktionen                                                                 |                                  |
| Ar   | Anfrage ohne Versicherungsdeckung                    |                                                                                                    |                                                                                                    | l                                                                                          | Abschluss melden<br>Rechnung einreichen                                          |                                  |
|      | <b>Geschäftspartner</b><br>Versicherung Nickelled ك  |                                                                                                    | <b>Dienstleister</b><br>Lawyer Muster ک                                                             |                                                                                            | Eigene Referenz-ID hinzu<br>Auftrag einem Benutzer z<br>Auftragsinformationen he | rugen<br>uweisen<br>erunterladen |
|      | Zahlerweg<br>6300 Zug, ZG, CH                        | <ul> <li>% Versicherung Nickelled Support</li> <li>v4176 111 11</li> <li>enable.test+nickelled@jarowa.ch</li> </ul> | Lawyer_Muster<br>Rue de Genève<br>Lausanne, VD, CH<br>& -4176 111111<br>@ support-lawyer4@jarowa.ch | <ul> <li>Lawyer Muster</li> <li>+41 76 111 11 11</li> <li>support+lawyer4@jarov</li> </ul> | va.ch                                                                            |                                  |
|      | Dienstleistung: Privates Arbeitsrecht / Arbeitsrecht |                                                                                                    |                                                                                                    |                                                                                            |                                                                                  |                                  |
|      | Name                                                 |                                                                                                    | E-Mail                                                                                              |                                                                                            |                                                                                  | 0                                |

Falls gewünscht, können Sie hier noch eine Bemerkung an die Versicherung mitsenden.

| ID / Referenznummer / Policennummer<br>002-85236<br>Kunde<br>Hans Muster |   |
|--------------------------------------------------------------------------|---|
| Bestatigung Abschluss*     Das Mandat wurde abgeschlossen                |   |
| B I U 16px ∨ ⊞ ⊞ Ξ Ξ Ξ Δ ∨ ∠ ∨ ⊡ ⊡ κ <sup>2</sup>                        |   |
|                                                                          |   |
| Abbrechen                                                                | 0 |

Klicken Sie auf "Senden" um die Empfehlung abzuschliessen.

| ID / Referenznummer / Policennummer<br>002-85236<br>Kunde<br>Hans Muster          |        |
|-----------------------------------------------------------------------------------|--------|
| Das Mandat wurde abgeschlossen                                                    |        |
| B I 및 16px ∨ ∷ ∷ ∷ ∷ ∷ ∷ ∷ ∷ ∴ ∴ ∧ ∠ ∨<br>Bernerkungen<br>• lorem ipsum sit dolor | ∟ ≞ ⊭* |
| Abbrechen                                                                         | Senden |